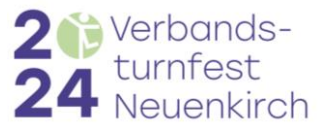

# **Anleitung Helfertool**

## https://portal.helfereinsatz.ch/vtf-neuenkirch2024/de

Unter diesem Link kannst du dich für Helferschichten am VTF 2024 eintragen.

Hier findest du eine Anleitung für die Helferanmeldung einzelner Personen. Bei Fragen steht dir das Personalressort unter <u>helfereinsatz@neuenkirch2024.ch</u> / 078 208 70 92 zur Verfügung. Falls es noch Verschiebungen/ Anpassungen von bereits erfassten Helfereinsätzen geben sollte, wirst du persönlich kontaktiert.

# Einzelanmeldung

| 1. | Bereich wählen                                                                       | HELFER EINSATZ |                                          |   |  |
|----|--------------------------------------------------------------------------------------|----------------|------------------------------------------|---|--|
|    | Wahle einen Bereich aus der Liste, in welchem du deine Helferschicht leisten willst. | Г              | VTF Neuenkirch 2024                      |   |  |
|    | Du kannst anschliessend immer noch zwischen den Bereichen wechseln.                  |                | Bereich wählen                           |   |  |
|    |                                                                                      |                | Du kannst jederzeit den Bereich wechseln |   |  |
|    |                                                                                      |                | Bau: Aufbau                              | 4 |  |
|    |                                                                                      |                | Bau: Während dem Fest                    | 4 |  |
|    |                                                                                      |                | Bau: Abbau                               | 4 |  |
|    |                                                                                      |                | Turnbetrieb TUK 1. Wochenende            | ~ |  |
|    |                                                                                      |                | Festwirtschaft: Hauptzelt                | ~ |  |
|    |                                                                                      |                | Festwirtschaft: Kaffee-/ Weinstube       | ~ |  |
|    |                                                                                      |                | Festwirtschaft: Bar/Bierschwemme         | ~ |  |
|    |                                                                                      |                | Festwirtschaft: Aussenstände Getränke    | ~ |  |

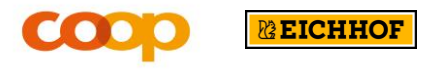

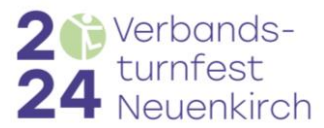

| 2. Registrieren                                                                                      |                                                                                                    |    |
|----------------------------------------------------------------------------------------------------|----------------------------------------------------------------------------------------------------|----|
| Falls du zum ersten Mal im Helfertool bist, registriere dich wie folgt.                              | Login für<br>Neu registrieren bestehende Helfo                                                                                                    | er |
| Wenn du schon registriert bist, klicke auf<br>Login und melde dich mit deiner E-Mail-<br>Adresse an. | Verbands-   Verbeuenkirch     Iurnbetrieb TUK     VTF Neuenkirch 2024 / Turnbetrieb TUK     VTF Neuenkirch 2024   Wir begrüssen dich herzlich auf unserem Helfertool zum Verbandsturnfest 2024 in Neuenkirch vom 1516. Juni und vom 2123. Juni 2024.   Wir begrüssen dich herzlich auf die Beine zu stellen, sind wir auf deine Hilfe angewiesen.   Du kannst dich über dieses Helfertool registrieren und für deinen Einsatz/deine Einsätze anmelden. Hier findest du die Anleitung.   Bereits jetzt vielen Dank für deine wertvolle Unterstützung.   Personal VTF Neuenkirch 2024 |    |
| 3. Ablauf Registration<br>Gib deine E-Mail-Adresse an und klicke auf<br>«Registrieren».              | ✓ HELFEREINSATZ          VTF Neuenkirch 2024         Registrierung         Bitte gib hier deine E-Mail Adresse an. Du erhälst         Terminbestätigungen und -erinnerungen auf deine E-Mail.         Deine E-Mail *         personal@neuenkirch2024.ch                                                                                                    |    |

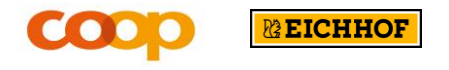

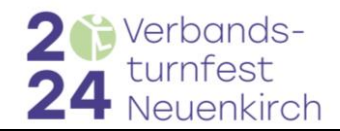

## 4. Persönliche Angaben

Gib deine persönlichen Daten ein.

Sofern deine **T-Shirt Grösse** nicht selektierbar ist, notiere unter Bemerkungen deine Wunschgrösse.

Jeder Helfer erhält für das ganze VTF grundsätzlich nur 1 Helfer T-Shirt.

Es werden nur T-Shirts für Helferstunden während dem Fest abgegeben (nicht für Schichten während dem Auf- und Abbau).

## 5. Verein auswählen

Selektiere den Verein, für welchen du deinen Helfereinsatz leisten willst und schliesse die Registrierung ab.

Falls dein Verein nicht wählbar ist, wähle «andere Gruppe», notiere den Namen deines Vereins in den Bemerkungen und fahre mit der Registrierung fort. Das Personalressort weist deine Einsätze deinem Verein zu.

<u>Achtung:</u> Für die Auszahlung einer möglichen Helferentschädigung an die Vereine werden nur Helfer berücksichtigt, welche einem Verein zugeordnet sind.

#### HELFER EINSATZ

| Persönliche D                                                                                              | aten                                                                                                    |  |
|----------------------------------------------------------------------------------------------------|----------------------------------------------------------------------------------------------------|--|
| Bitte ergänze<br>folgonden Dat                                                                             | deine persönlichen Daten. Wir benötigen die                                                                                                    |  |
| können.                                                                                                    | en, uni ule nellerenisacze opcinial verwalten zu                                                                                                    |  |
| Deine E-Mail                                                                                               |                                                                                                    |  |
| personal@neu                                                                                               | enkirch2024.ch                                                                                                    |  |
| Vorname :                                                                                                  |                                                                                                    |  |
| Moni                                                                                                    |                                                                                                    |  |
| Nachname <u>*</u>                                                                                          |                                                                                                    |  |
| Muster                                                                                                    |                                                                                                    |  |
| Telefon :                                                                                                  |                                                                                                    |  |
| +41419218079                                                                                               |                                                                                                    |  |
| Geburtsdatum                                                                                               | :                                                                                                    |  |
| 01.01.2001                                                                                                 |                                                                                                    |  |
|                                                                                                    |                                                                                                    |  |
| T-Shirt Grösse                                                                                             |                                                                                                    |  |
| T-Shirt Grösse                                                                                             | *                                                                                                    |  |
| T-Shirt Grösse<br>M                                                                                        | *                                                                                                    |  |
| T-Shirt Grösse<br>M<br>Bemerkungen                                                                         | *                                                                                                    |  |
| I-Shirt Grösse<br>M<br>Bernerkungen                                                                        |                                                                                                    |  |
| T-Shirt Grösse<br>M<br>Bemerkungen<br>Meine Gruppe                                                         |                                                                                                    |  |
| I-Shirt Grösse<br>M<br>Bernerkungen<br>Meine Gruppe<br>Bitte wähle di                                      |                                                                                                    |  |
| I-Shirt Grösse<br>M<br>Bemerkungen<br>Meine Gruppe<br>Bitte wähle di                                       |                                                                                                    |  |
| I-Shirt Grösse<br>M<br>Bemerkungen<br>Meine Gruppe<br>Bitte wähle di<br>Aktivriege<br>Gymnasti             | "<br>n<br>9 Gruppen aus, zu welchen Du gehörst.<br>1 STV Neuenkirch<br>kriege STV Neuenkirch                                                                                                    |  |
| I-Shirt Grösse M Meine Gruppe Bitte wähle di Aktivriege Cymnasti Männertu                                  | "<br>o<br>9 Gruppen aus, zu welchen Du gehörst.<br>1 STV Neuenkirch<br>kriege STV Neuenkirch<br>1 merein STV Neuenkirch                                                                                  |  |
| I-Shirt Grösse M Meine Gruppe Bitte wähle di Aktivriege Cymnasti Männertu Iurnerinn                        | n<br>a Gruppen aus, zu welchen Du gehörst.<br>I STV Neuenkirch<br>triege STV Neuenkirch<br>erwerein STV Neuenkirch                                                                                       |  |
| I-Shirt Grösse M M Bemerkungen Meine Gruppe Bitte wähle di Aktivriege Oymnasti Männertu Turnerinn andere G | *<br>•<br>• Gruppen aus, zu welchen Du gehörst.<br>• STV Neuenkirch<br>triege STV Neuenkirch<br>enverein STV Neuenkirch<br>enverein STV Neuenkirch<br>enverein STV Neuenkirch<br>enverein STV Neuenkirch |  |
| I-Shirt Grösse M Meine Gruppe Bitte wähle di Aktivriege Vynnasti Männertu Urnerinn undere G Speichern      | * * * * * * * * * * * * * * * * * * *                                                                                                    |  |

Registrierung abschliessen

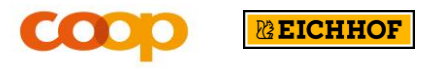

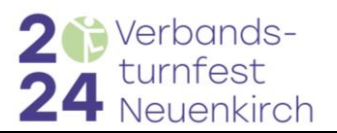

## 6. Helfereinsatz übernehmen

### Schritt 1: Aufgabe finden

Nachdem du dich registriert oder eingeloggt hast, kannst du die Helferschicht anwählen, welche du gerne übernehmen willst. So findest du deine gewünschte Aufgabe:

- Hier kannst du den Bereich auswählen, in welchem du den Helfereinsatz leisten willst.
- (2) Hier kannst du die Aufgaben filtern.
- (3) Hier siehst du das Datum des Einsatzes.
- (4) Name der Aufgabe, welche du als Helfer übernehmen kannst.
- (5) Zeigt dir die Arbeitszeit der Aufgabe an.
- (6) Diese Zahl zeigt dir die Anzahl noch offener Einsätze für diese Aufgabe.
- (7) Hier kannst du eine detaillierte
   Beschreibung und spezielle
   Anforderungen dieser Aufgabe einsehen.

## Schritt 2: Aufgabe übernehmen

Wenn du eine Aufgabe, die du übernehmen willst, gefunden hast, klicke auf «ansehen» (7)

## Info zur Startzeit:

Die Startzeit ist immer der Zeitpunkt, bei welchem du dich in der Helferzentrale einfinden musst. Dort erhältst du dein Helfershirt und alle Unterlagen.

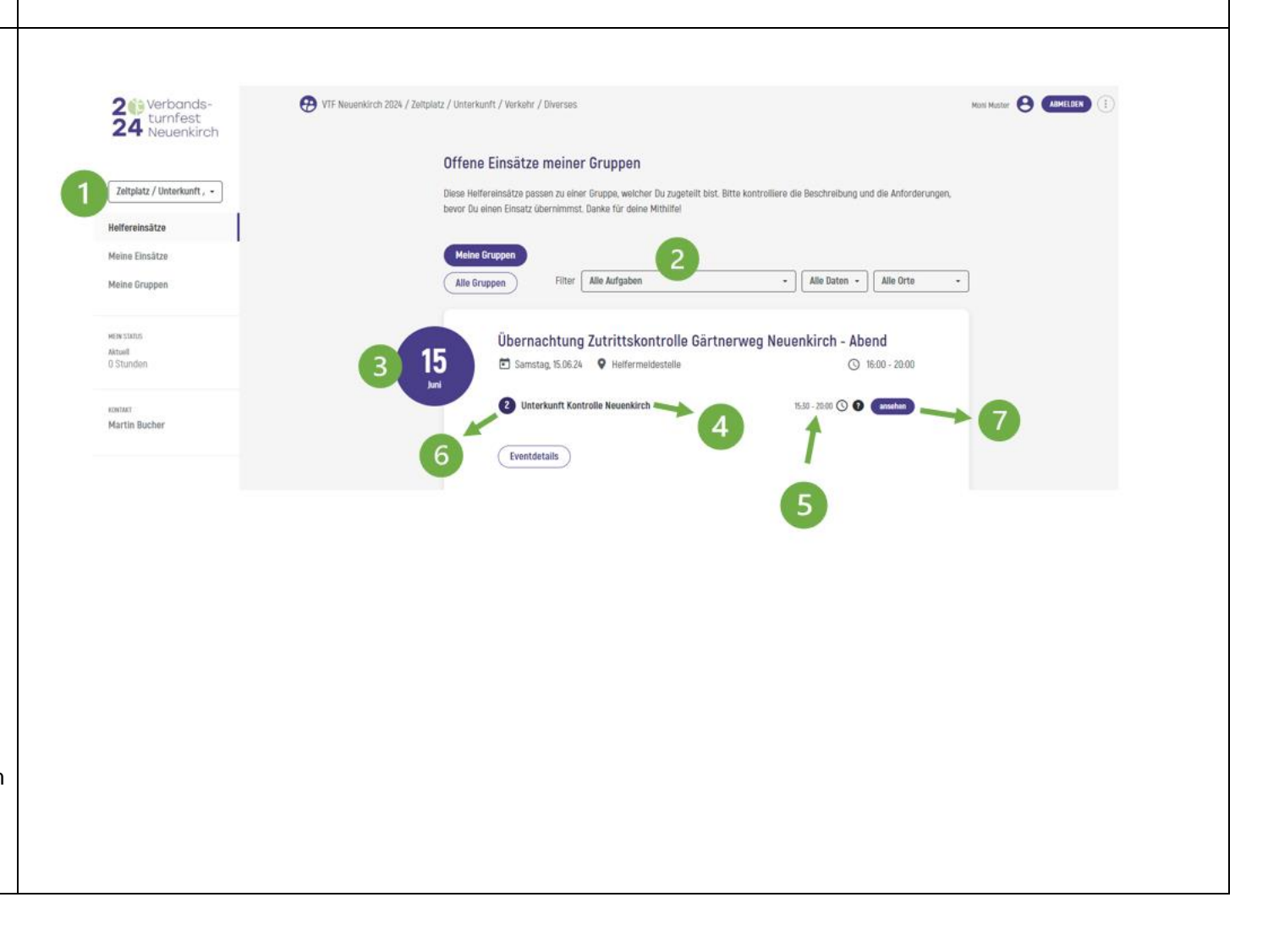

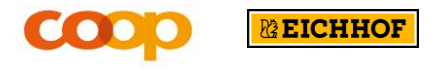

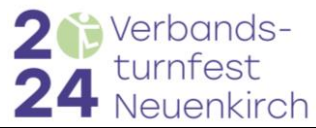

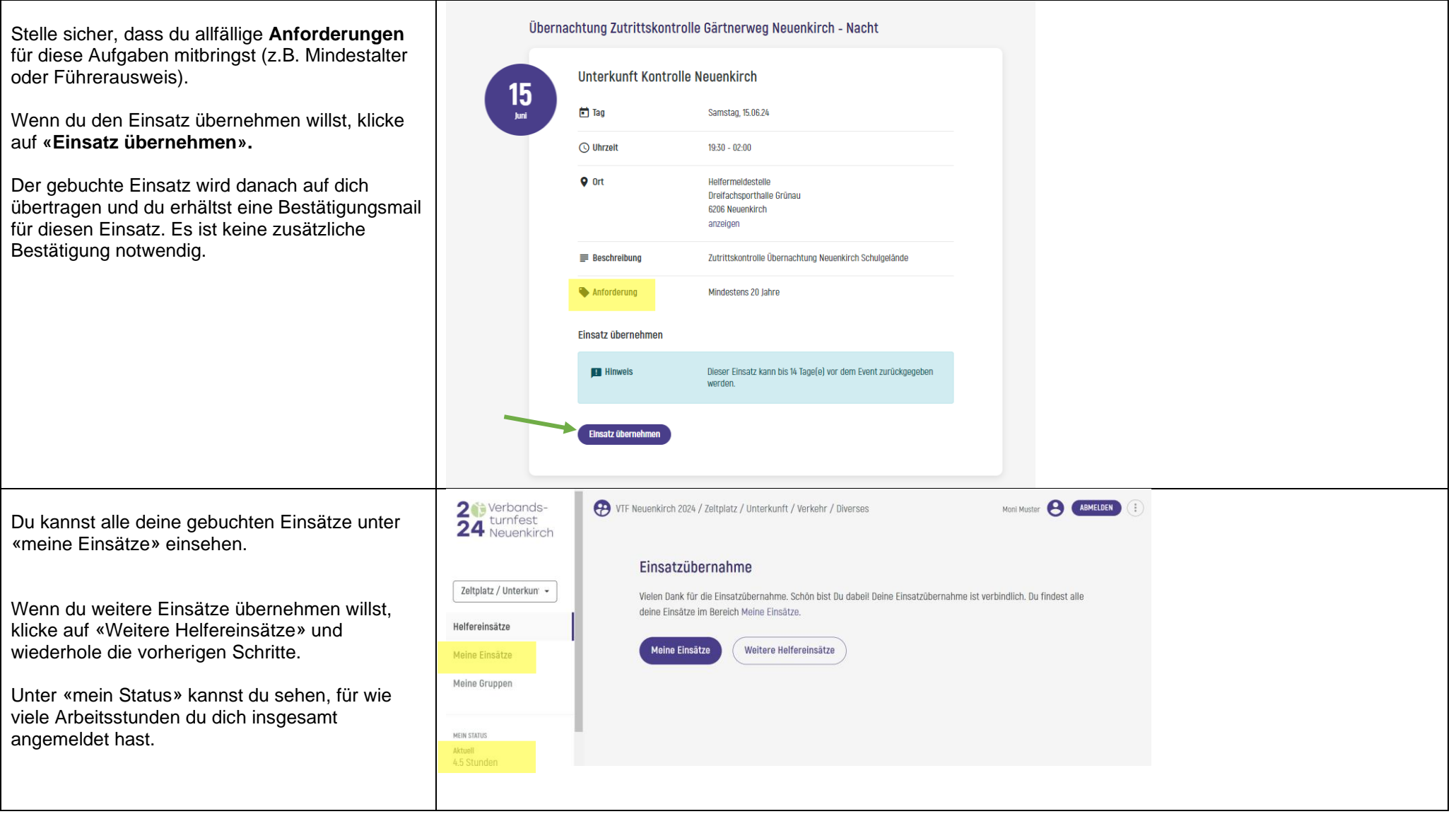

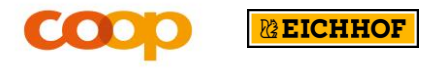

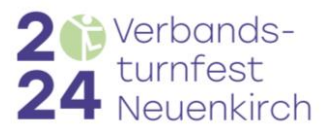

| Persönliche Profil-Angaben einsehen / ändern<br>Wenn du deine persönlichen Angaben ändern<br>möchtest, klicke auf dein Profil (1) und wähle<br>dann «Profil bearbeiten» (2).<br>Es erscheint ein Fenster, welches du bestätigen | 20 Verbands-<br>turnfest<br>Neuenkirch<br>Zeltplatz / Unterkun • | VTF Neuenkirch 2024 / Zeltplatz / Unterkunft / Verkehr / Diverses       Moni Muster       Moni Muster       Methods         Mein Profil       Image: Comparison of the second second s |
|----------------------------------------------------------------------------------------------------|------------------------------------------------------------------|----------------------------------------------------------------------------------------------------|
| musst. Nun erhältst du ein E-Mail mit einem Link.<br>Anhand dieses Links, kannst du deine Profil-<br>Angaben anpassen.                                                                                                    | Helfereinsätze<br>Meine Einsätze<br>Meine Gruppen                | Persönliche Daten         Name       Moni Muster         E-Mail       personal@neuenkirch2024.ch         Gruppen       Turnerinnenverein STV Neuenkirch                                                                                                    |
|                                                                                                    | mein status<br>Aktueli<br>4.5 Stunden                            | Profil bearbeiten                                                                                                    |

| Einsatz zurückgeben                                                                                                    | 2 Verbands-                           | Meine Helfereinsätze                                                                                                    |
|----------------------------------------------------------------------------------------------------|---------------------------------------|----------------------------------------------------------------------------------------------------|
| Bis zu 30 Tagen vor deinem Einsatz, kannst du<br>diesen im Tool selbständig wieder "zurückgeben".<br>Suche dazu unter «Meine Einsätze» den Einsatz | 24 Neuenkirch                         | offene Einsätze vergangene Einsätze                                                                                                    |
| heraus, den du zurückgeben willst. Klicke auf<br>«abgeben» und bestätige, dass du den Einsatz<br>abgeben willst                                    | Helfereinsätze<br>Meine Einsätze      | Übernachtung Zutrittskontrolle Gärtnerweg Neuenkirch - Abend                                                                                                    |
| Wenn du deinen Helfereinsatz weniger als 30                                                                                                    | Meine Gruppen                         | Juni La Sainsag, 150024 V neirerineiuesteile Sainsag, 150024 V neirerineiuesteile Sainsag, 150024 V neirerineiuesteile Sainsag, 150024 V neirerineiuesteile Sainsag, 150024 V neirerineiuesteile Sainsag, 150024 V neirerineiuesteile Sainsag, 150024 V neirerineiuesteile Sainsag, 150024 V neirerineiuesteile Sainsag, 150024 V neirerineiuesteile Sainsag, 150024 V neirerineiuesteile Sainsag, 150024 V neirerineiuesteile V neirerineiuesteile Sainsag, 150024 V neirerineiuesteile Sainsag, 150024 V neirerineiuesteile Sains |
| Tage vor deiner Schicht abgeben musst,<br>kontaktiere das Personalressort unter<br><u>helfereinsatz@neuenkirch2024.ch</u> 078 208 70 92            | MEIN STATUS<br>Aktuell<br>4,5 Stunden | Eventdetails                                                                                                    |
|                                                                                                    | KONTAKT<br>Martin Bucher              |                                                                                                    |

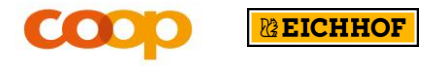